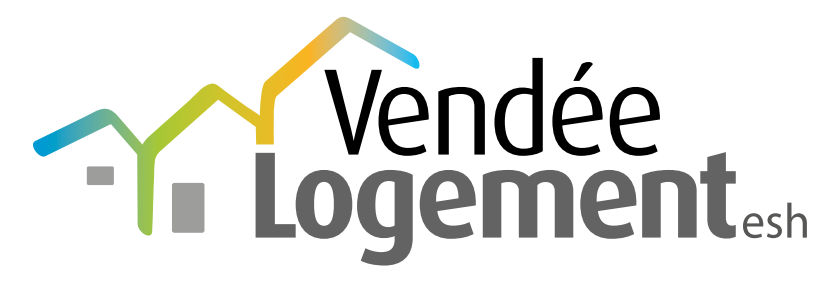

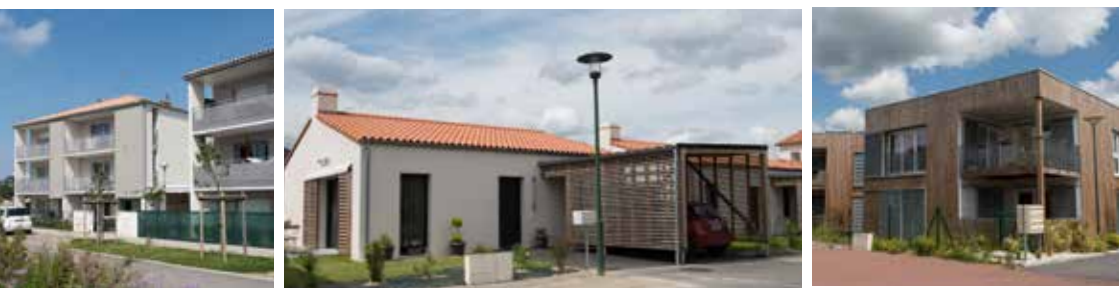

# VOTRE DEMANDE DE LOGEMENT SOCIAL EN LIGNE **MODE D'EMPLOI**

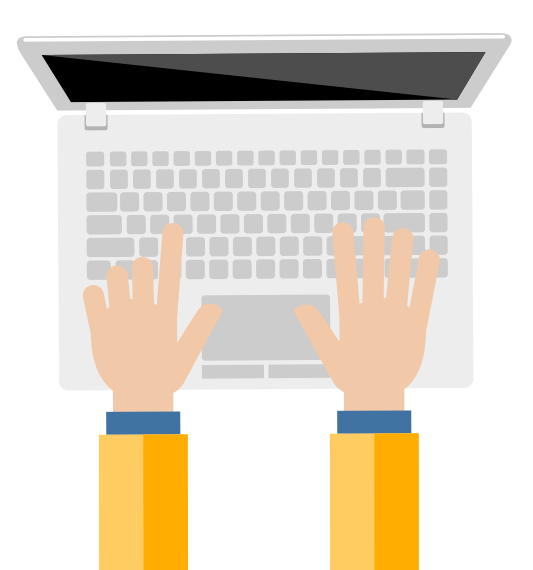

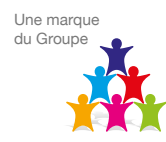

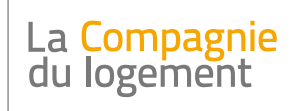

Coopérer pour mieux se construire.

# **Informations préalables**

Pour que votre demande soit enregistrée, vous devez fournir la copie d'une pièce d'identité en cours de validité, pour chacun des demandeurs (et co-demandeurs) : carte d'identité (recto-verso) ou passeport ou titre de séjour (recto-verso).

Pour nous les faire parvenir, vous avez deux options :

- les scanner et les déposer en ligne au cours de votre demande en ligne
- les photocopier puis les envoyer à l'adresse suivante :

Demande logement 85 Handirect Services 10 rue Jules Verne 44700 ORVAULT

Afin de vérifier si vous répondez aux critères d'attributions (plafonds de ressources), il est préférable de nous fournir également la **copie intégrale de vos deux derniers avis d'impôts**.

## ÉTAPE 1 - LE SITE

Pour saisir votre demande de logement social en ligne, rendez-vous sur :

#### www.demandelogement85.fr

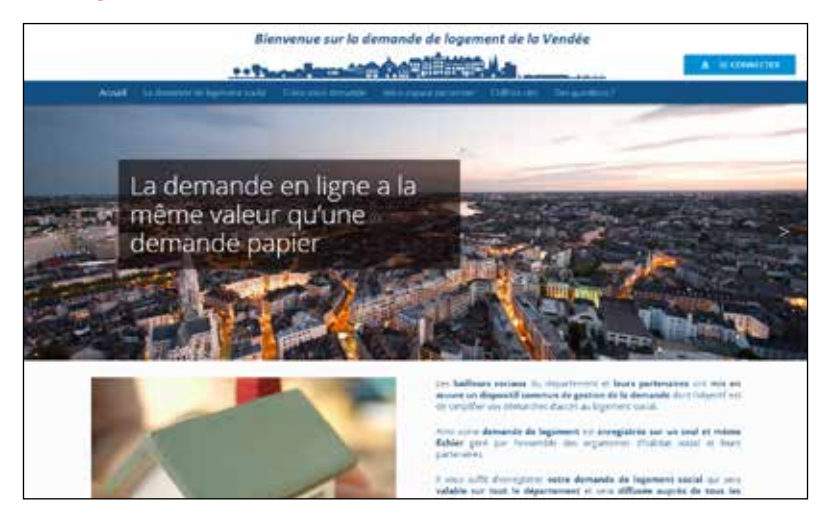

#### ÉTAPE 2 - CRÉEZ VOTRE COMPTE

formulaire.

Cliquez sur Créez votre demande

pour créer votre accès personnel, puis remplissez le

| Prénom               |                                                     |
|----------------------|-----------------------------------------------------|
|                      | Code postal de votre lieu de résidence principale 9 |
| itanne 🗊 ittanper    |                                                     |
|                      |                                                     |
| Co Doce de naissance |                                                     |
| - president          |                                                     |
| Emeil                |                                                     |
| statem@yyyy.tt/      |                                                     |
| Confirmation email @ |                                                     |
|                      |                                                     |

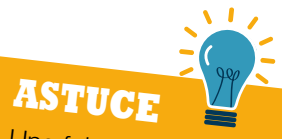

Une fois ce formulaire completé, vous allez recevoir un e-mail d'activation afin de pouvoir continuer la saisie de votre demande de logement. Ce lien n'est valable que pour une durée de 24 heures.

Passé ce délai, vos informations seront effacées.

#### ÉTAPE 3 - ACTIVEZ VOTRE COMPTE

Vous allez recevoir un mail à l'adresse renseignée dans le formulaire précédent.

Dans votre boîte mail, cliquez sur «Activer mon compte» dans le mail que vous avez reçu. Définissez votre mot de passe grâce au formulaire comme ci-dessous.

Si vous ne trouvez pas le mail, pensez à regarder dans vos spams.

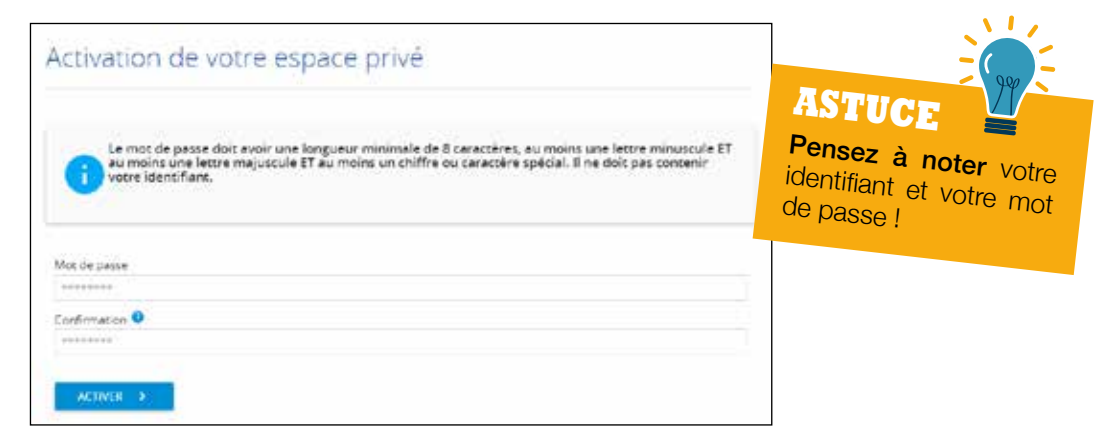

## ÉTAPE 4 - CRÉEZ VOTRE DEMANDE

Après l'activation de votre compte, vous arrivez dans votre Espace Personnel.

Cliquez sur «Accéder à ma demande» 1.

| ACCUER ESPACE PERSONNEL        | Bienvenue                                                                                                    |
|--------------------------------|----------------------------------------------------------------------------------------------------|
| L'AVANCEMENT DE MON DOSSIER    | votre humero unique départemental : non attribué<br>Référence de votre dossier :                                                                               |
| O L'HISTORIQUE DE MA DEMANDE   |                                                                                                    |
| MES DOCUMENTS                  | Etat de votre demande : En cours de salsie 🗹                                                                                                    |
| MODIFIER MESINFOS PERSONNELLES | Votre demande est en cours de saisé. Yous devez terminer la saise afin que votre dossier soit pris en compte<br>par un baileur social ou l'un des partenaires. |
|                                |                                                                                                    |
|                                | ANNULER MA DEMANDE                                                                                                    |
|                                | B. CONSULTER LA CICUL RÉCARGEMENTIN ATMY DE VOTRE DOSSIER                                                                                                    |

## ÉTAPE 5 - LE DEMANDEUR

Renseignez le formulaire qui concerne le **DEMANDEUR** du logement.

|                                                                                                    |                                                    |                    | ASTUCE                                           |
|----------------------------------------------------------------------------------------------------|----------------------------------------------------|--------------------|--------------------------------------------------|
| O provincial                                                                                                    |                                                    | Ueu de naissance   | Renseignez votr                                  |
| Nationalité                                                                                                    | •                                                  |                    | de portable afin que nou<br>puissions vous joind |
| situation tamiliare                                                                                                    | •                                                  | G Smmraaa          | facilement.                                      |
| Teléphone domible                                                                                                    |                                                    | Téléphone portable | Telephone travail                                |
|                                                                                                    |                                                    |                    |                                                  |
| Adresse où le courri                                                                                                    | er doit vous ét<br>Pays                            | re envoyé          |                                                  |
| Adresse où le courris                                                                                                    | er doit vous ét<br>Pays<br>Locaite @               | re envoyé          |                                                  |
| Adresse où le courri<br>Adresse où le courri<br>Adresse<br>Code postal<br>Code postal                                                                                                    | er doit vous ét<br>Says<br>Locaite<br>Ectension ru | re envoyé          |                                                  |
| Adresse où le courri<br>Adresse où le courri<br>Adresse<br>Code postal<br>dannen<br>territett<br>territett                                                                                                    | er doit vous ét<br>Pays<br>Locaite<br>Extension ru | re envoyé          |                                                  |
| Adresse où le courri<br>Adresse où le courri<br>Adresse<br>Code postal<br>Adresse<br>Code postal<br>Adresse<br>Code postal<br>Adresse<br>Code postal<br>Adresse<br>Code postal<br>Adresse<br>Code postal<br>Adresse<br>Code postal<br>Adresse<br>Code postal<br>Adresse<br>Code postal<br>Code postal<br>Code posta | er doit vous ét                                    | re envoyé          |                                                  |

Attention, dans la case «Hébergé(e)», notez «CHEZ NOM et PRÉNOM» de la personne qui vous héberge.

Cette adresse sera celle où vos courriers vous seront envoyés.

2

Vous pouvez saisir une autre adresse si votre lieu d'habitation n'est pas celui dans lequel vous souhaitez que votre courrier vous soit envoyé.

SUIVANT >

## ÉTAPE 6 - LE CO-DEMANDEUR

Renseignez le formulaire qui concerne le **CO-DEMANDEUR** s'il y en a un.

Sinon, cliquez sur

SUIVANT >

Pour ajouter un co-demandeur, cliquez sur (+

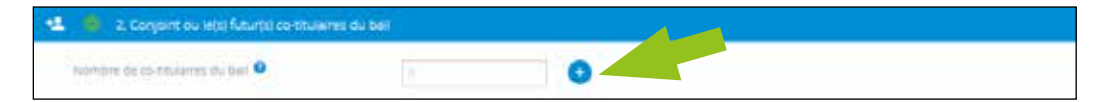

Renseignez le formulaire avec les mêmes informations que pour le demandeur.

Vous avez la possibilité d'ajouter un ou plusieurs co-demandeurs : conjoint, concubin, colocataire, etc ...

Lorsque vous avez terminé de saisir tous les co-demandeurs, cliquez sur

SUIVANT >

## ÉTAPE 7 - LES OCCUPANTS

Renseignez le formulaire qui concerne les **OCCUPANTS** du logement, c'est à dire les personnes qui composent votre foyer (personnes fiscalement à charge).

|                       |                                                                                                    | CALCULATION OF | combre de naissances prév | ues        |         |        |
|-----------------------|----------------------------------------------------------------------------------------------------|----------------|---------------------------|------------|---------|--------|
| 10 C                  |                                                                                                    |                | 0                         | *          |         |        |
| and the second second | the second second second second second second second second second second second second second second second s |                |                           |            |         |        |
| membres de vo         | tre toyer                                                                                                    |                |                           |            |         |        |
| 245                   | Prénom                                                                                                    | Date de natis  | ance                      | Save M ( F | Complem | weitz. |
| and the second second | 100010                                                                                                    | 10.00          |                           | 28         | 0       |        |
|                       |                                                                                                    |                |                           |            | 0       | 00     |
| s autres membr        | es de votre foyer                                                                                              |                |                           |            |         |        |

Si vous êtes en situation de handicap, cliquez sur le pictogramme 🔥. Les informations que vous renseignerez ici nous permettrons de mieux répondre à votre besoin.

Pour ajouter ou supprimer un membre de votre foyer, cliquez sur + ou . Pour modifier un membre de votre foyer déjà inscrit, cliquez sur . Lorsque vous avez terminé de saisir tous les occupants, cliquez sur . Renseignez le formulaire qui concerne votre situation professionnelle.

| Profession 0                                                                                                    |                                                |                                                                                                    |
|----------------------------------------------------------------------------------------------------|------------------------------------------------|----------------------------------------------------------------------------------------------------|
| Sugar A. Survey                                                                                                    |                                                |                                                                                                    |
| Activité                                                                                                    |                                                |                                                                                                    |
| 10.00                                                                                                    |                                                |                                                                                                    |
| Profession et catégorie s                                                                                                    | scio-professionnelle                           |                                                                                                    |
|                                                                                                    | 21                                             |                                                                                                    |
| Votre employeur                                                                                                    |                                                |                                                                                                    |
|                                                                                                    |                                                |                                                                                                    |
| Non                                                                                                    |                                                |                                                                                                    |
| 1.000                                                                                                    |                                                |                                                                                                    |
| 3/827                                                                                                    |                                                |                                                                                                    |
|                                                                                                    |                                                |                                                                                                    |
| NAR .                                                                                                    |                                                |                                                                                                    |
| 600000\$9999411                                                                                                    |                                                |                                                                                                    |
| Adresse employeur                                                                                                    |                                                |                                                                                                    |
|                                                                                                    | David                                          |                                                                                                    |
| Attracter:                                                                                                    | 100                                            |                                                                                                    |
| Code montal                                                                                                    |                                                |                                                                                                    |
| cube postal                                                                                                    | LOCARIA V                                      |                                                                                                    |
|                                                                                                    |                                                |                                                                                                    |
| Numero                                                                                                    | Extension rue voie 9                           |                                                                                                    |
|                                                                                                    |                                                |                                                                                                    |
|                                                                                                    |                                                |                                                                                                    |
| Complement d'adresse                                                                                                    |                                                |                                                                                                    |
|                                                                                                    |                                                |                                                                                                    |
|                                                                                                    |                                                |                                                                                                    |
|                                                                                                    |                                                |                                                                                                    |
|                                                                                                    |                                                |                                                                                                    |
|                                                                                                    |                                                | ).                                                                                                    |
|                                                                                                    |                                                | N 1 2                                                                                                    |
|                                                                                                    |                                                |                                                                                                    |
|                                                                                                    |                                                |                                                                                                    |
| Adresse de votre lieu                                                                                                    | de travall                                     | ASTUCE                                                                                                    |
| Adresse de votre lieu                                                                                                    | de travail                                     | ASTUCE                                                                                                    |
| Adresse de votre lieu                                                                                                    | de travail<br>Pays                             | ASTUCE<br>S'il y a plus due                                                                                                    |
| Adresse de votre lieu                                                                                                    | de travall<br>Pays                             | ASTUCE<br>S'il y a plus de 20 sala                                                                                                    |
| Adresse de votre lieu                                                                                                    | ne travall<br>Pays                             | ASTUCE<br>S'il y a plus de 20 sala<br>dans votre entreprise ou                                                                                                    |
| Adresse de votre liéu                                                                                                    | de travall<br>Pays<br>Localite 9               | ASTUCE<br>S'il y a plus de 20 sala<br>dans votre entreprise, ca<br>ci doit cotiser auroco                                                                                                    |
| Adresse de votre liéu                                                                                                    | de travall<br>Pays<br>Localite 🔍               | ASTUCE<br>S'il y a plus de 20 sala<br>dans votre entreprise, ca<br>ci doit cotiser auprès co<br>organisme collectore                                                                                                    |
| Adresse de votre lieu                                                                                                    | de travall<br>Pays                             | ASTUCE<br>S'il y a plus de 20 sala<br>dans votre entreprise, ca<br>ci doit cotiser auprès co<br>organisme collecteur du<br>logement                                                                                                    |
| Adresse de votre lieu                                                                                                    | de travail<br>Pays<br>Locaite ®                | ASTUCE<br>S'il y a plus de 20 sala<br>dans votre entreprise, ce<br>ci doit cotiser auprès d<br>organisme collecteur du<br>logement. Cet organisme                                                                                                    |
| Adresse de votre lieu                                                                                                    | de travall<br>Pays<br>Localite @               | ASTUCE<br>S'il y a plus de 20 sala<br>dans votre entreprise, ca<br>ci doit cotiser auprès d<br>organisme collecteur du<br>logement. Cet organisis<br>peut vous aider dans                                                                                                    |
| Adresse de votre lieu Adresse de votre lieu Adresse de votre lieu Code postel                                                                                                    | de travall<br>Pays<br>Lacaite 🗣                | ASTUCE<br>S'il y a plus de 20 sala<br>dans votre entreprise, ca<br>ci doit cotiser auprès d<br>organisme collecteur du<br>logement. Cet organist<br>peut vous aider dans<br>recherche d'un logement                                                                                            |
| Adresse de votre lieu Adresse de votre lieu Adresse de votre lieu Code postel                                                                                                    | de travall<br>Pays<br>Locaite •                | ASTUCE<br>S'il y a plus de 20 sala<br>dans votre entreprise, co<br>ci doit cotiser auprès co<br>organisme collecteur du<br>logement. Cet organisis<br>peut vous aider dans<br>recherche d'un logement<br>Renseignez-vous coment                                                                |
| Adresse de votre lieu Adresse de votre lieu Adresse de votre lieu Adresse de votre lieu Code postel Code postel Code de code de code d | de travail<br>Pays<br>Locaite •                | ASTUCE<br>S'il y a plus de 20 sala<br>dans votre entreprise, ca<br>ci doit cotiser auprès o<br>organisme collecteur du<br>logement. Cet organisis<br>peut vous aider dans<br>recherche d'un logement<br>Renseignez-vous auprès o                                                               |
| Adresse de votre lieu Adresse de votre lieu Adresse de votre lieu Adresse de votre lieu Code postel Code postel Code descriee descriee                                                                                                    | de travail<br>Pays<br>Locate •<br>Nettreprise  | ASTUCE<br>S'il y a plus de 20 sala<br>dans votre entreprise, co<br>ci doit cotiser auprès o<br>organisme collecteur du<br>logement. Cet organisus<br>peut vous aider dans<br>peut vous aider dans<br>recherche d'un logement<br>Renseignez-vous auprès o                                       |
| Adresse de votre lieu  Adresse de votre lieu  Adresse de votre lieu  Adresse de votre lieu  Des dennee dans Des dennee dans Des dennee dans Des dennee dans Adresse de votre employeur Ad Adresse votre employeur Ad Adresse votre prioreurs                                                                                                    | de travail<br>Pays<br>Locante ©<br>Nettreprise | ASTUCE<br>S'il y a plus de 20 sala<br>dans votre entreprise, ou<br>ci doit cotiser auprès o<br>organisme collecteur du<br>logement. Cet organisu<br>peut vous aider dans<br>peut vous aider dans<br>peut vous aider dans<br>peut vous aider dans<br>peut vous aider dans<br>peut vous auprès o |

SUIVANT

## ÉTAPE 9 - REVENUS FISCAUX ET RESSOURCES

Renseignez le formulaire qui concerne vos ressources.

- Dans la partie
- Vos ressources mensuelles nettes

Mols @ Année 😨 2017 . .

4

il est inutile de saisir des «0» dans les cases qui ne vous concernent pas.

| 03 (63300(063                          | wessources personnes a charge              |                      |
|----------------------------------------|--------------------------------------------|----------------------|
| Selare pureyeru d'activite             | Seare ou revenu d'activite.                |                      |
|                                        |                                            |                      |
| Retrate                                | Retrace                                    |                      |
| Allocation chomage indemnte            | Allocation chomage indemnité               |                      |
|                                        |                                            |                      |
| Person allmentane inque                | Pergion Alimentaria regue                  |                      |
|                                        |                                            |                      |
| Person d'invalidat                     | Person dynalidia                           | 100                  |
| Allocations Pamillales                 | Allocations Pamillales                     |                      |
|                                        |                                            | Dans la case         |
| slocation adulte handicape (AAH)       | allocation adulte handicape (AAH)          | «Autres», il ne faut |
| Alloc educator enfert handcape (AllEH) | alloc, education enfant handicade (allele) | pas préciser le      |
|                                        |                                            | montant de vos       |
| Alloc Journ, présence parentale (AJPP) | Alloc, pure, presence parentale (A)PP)     | aides au logemen     |
| Revenu de solderbe actuer (Kal         | Revenu de soldante actue (Ria)             | (AL ou APL),         |
|                                        |                                            | cela vous sera       |
| Allocation jeune enfant (PAJE)         | Allocation jeune enfant (PA jE)            | demandé dans         |
|                                        |                                            | l'onglet «Logemer    |
| Allocation de Minimum vielliesse       | Allocation de minimum vieillesse           | actuel»              |
| Bourte Btudient                        | Bourse Bourse                              |                      |
| Lines Annual Inc. (C)                  | Annual Print All No. 211                   |                      |
|                                        |                                            | - 1 H                |
| Transit and a fact sector              | Parment contention & or (44                |                      |
|                                        |                                            | 100                  |

Dans la partie «Vos revenus annuels», vous devez saisir le revenu fiscal de référence inscrit à la ligne 25 de votre avis d'impôt.

| Revenu avant déduction pour ?v | année 2014                                                                                  |
|--------------------------------|---------------------------------------------------------------------------------------------|
| Revenu avant déduction po      | Rappel : cette informatior<br>est obligatoire pour<br>l'attribution d'un logemen<br>social. |
|                                | Revenu avant déduction pour la<br>Révenu avant déduction po                                 |

#### ÉTAPE 10 - LOGEMENT ACTUEL ET MOTIF DE LA DEMANDE

| Logeneric deales                                                                                               |                                 |  |
|----------------------------------------------------------------------------------------------------|---------------------------------|--|
| Statut du logerant actual @                                                                                    | Cepanie                         |  |
| Non-precod.                                                                                                    | providence -                    |  |
| and a second second second second second second second second second second second second second second second |                                 |  |
| Tipe                                                                                                    | 4045                            |  |
|                                                                                                    |                                 |  |
| Catagorie                                                                                                    | 100                             |  |
|                                                                                                    | )                               |  |
| Loyer aves charges (i0                                                                                         | Ade as regeneration, ou APD its |  |
|                                                                                                    |                                 |  |
| Nombre d'accupants                                                                                             | Prénus                          |  |
|                                                                                                    |                                 |  |
| Pawment A)our                                                                                                  | Reference locatatre             |  |

Renseignez le formulaire qui concerne votre logement actuel.

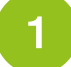

Sélectionnez parmi les statuts proposés.

- Si vous êtes logé(e) par l'intermédiaire d'une association, sélectionnez «sous-locataire ou logement temporaire».
- Si une personne vous accueille dans son logement, sélectionnez «logé chez un particulier».
- Si vous louez un logement auprès d'une agence ou d'un particulier, sélectionnez «locataire par privé».
- Si une personne met à votre disposition un logement gratuitement, sélectionnez «logé à titre gratuit».

2

Choisissez le type de votre logement actuel :

- T1 = studio
- T2 = 1 chambre
- T3 = 2 chambres
- T4 = 3 chambres
- etc ...

Si vous êtes propriétaire d'un autre logement que celui que vous occupez actuellement, cochez oui et remplissez le formulaire comme ci-dessous.

| Statute restarts | fun fogenent auter turk eiter so | ricka halaitez 1 |  |
|------------------|----------------------------------|------------------|--|
| C                | Page                             |                  |  |
| Code pecas       | torand O                         |                  |  |
|                  |                                  |                  |  |
| 799              |                                  |                  |  |
|                  |                                  |                  |  |

| lotif 1 🔍 | Motif 2 | Motif 3 |  |
|-----------|---------|---------|--|
|           |         | • 1     |  |
|           |         |         |  |

Sélectionnez par ordre de priorité les motifs de recherche de votre demande.

- Logement non décent, insalubre, dangereux ou local impropre à l'habitation : si vous avez un justificatif indiquant que votre logement est insalubre ou indécent
- En procédure d'expulsion : si une procédure judiciaire est engagée
- Décohabitation : si vous habitez chez vos parents ou en colocation et que vous souhaitez prendre votre indépendance
- Futur mariage, concubinage, PACS : si vous et le co-demandeur souhaitez louer un logement en commun
- **Regroupement familial :** si vous avez de la famille à l'étranger et qu'une procédure administrative de regroupement familial est engagée
- Assistante Maternelle ou Familiale : si votre travail consiste à accueillir et à vous occuper de personnes dans votre logement
- **Problème d'environnement ou de voisinage :** si votre logement est inadapté (disposition des pièces, localisation du logement)
- Mutation professionnelle : si vous avez demandé une mutation pour changer de lieu de travail au sein de votre entreprise
- Rapprochement du lieu de travail : si vous êtes en situation d'emploi et que vous souhaitez habiter plus près de votre lieu de travail
- Accédant à la propriété en difficulté : si vous avez des difficultés à rembourser votre prêt immobilier auprès de votre banque

## ÉTAPE 11 - LOGEMENT RECHERCHÉ

Renseignez le formulaire qui concerne le logement que vous recherchez.

| Tatle de lagement as                                                                                            | whatte                |                                                                                                    |
|----------------------------------------------------------------------------------------------------|-----------------------|----------------------------------------------------------------------------------------------------|
| Type de logement                                                                                                | 0                     |                                                                                                    |
| Chantze                                                                                                    |                       |                                                                                                    |
|                                                                                                    | 0                     |                                                                                                    |
| 12                                                                                                    |                       |                                                                                                    |
| 77                                                                                                    |                       |                                                                                                    |
| 14.1                                                                                                    | 0                     |                                                                                                    |
| . 17                                                                                                    |                       |                                                                                                    |
| Ti et plut                                                                                                    | 0                     |                                                                                                    |
| Nature du ogement 9                                                                                             | i                     |                                                                                                    |
|                                                                                                    | •                     |                                                                                                    |
| Accesultrikol                                                                                                   |                       | Call Control of Control of Contro |
| Set the Plaumit i                                                                                               | eccepte.              | La taer american accepte                                                                                                    |
| Loyer maximum accept                                                                                            | •                     |                                                                                                    |
|                                                                                                    |                       |                                                                                                    |
| A Press report internet                                                                                         |                       |                                                                                                    |
|                                                                                                    |                       | (mail)                                                                                                    |
| the second second second second second second second second second second second second second second second se |                       |                                                                                                    |
| The Sector                                                                                                    |                       |                                                                                                    |
| RL.                                                                                                    |                       | Dans de dépôt de doctar FDL                                                                                                    |
| PL.                                                                                                    |                       | Contract of the descent Fit.                                                                                                    |
| FEL<br>Caution                                                                                                  | ·                     | Constant of the status FDL                                                                                                    |
| PEL<br>Caution                                                                                                  | e<br>Incore in record | Dans de dispôt de dossier FDL       De gree chiese       antiennem de uste demande par une Avetronique * •                                                                                                    |
| FEL<br>Caution<br>Southater-venue of<br>Carter of attribution                                                   | •<br>•<br>•           | Dans de dépôt de doctor FDL.<br>() () () () () () () () () () () () () (                                                                                                    |
| Fil.<br>Ceution<br>Southates usure<br>Cent of antibulation<br>procession                                        | •)<br>•<br>•<br>•     | Barn de déplot de doctar FDL<br>provinses<br>mellement de vote dectande par vine Rectinnique * •                                                                                                    |
| FL<br>Cruster<br>Soutable-rount of<br>Crust destribution<br>processon<br>Localizations southantide              | *<br>5                | Bern de stabiler de doctante FDL.                                                                                                    |

Cochez cette case si vous souhaitez recevoir un e-mail au lieu d'un courrier pour le renouvellement de votre demande de logement social.

Cliquez sur ces boutons pour sélectionner ou supprimer les communes qui vous intéressent. **Evitez les communautés de communes pour un meilleur ciblage.** 

SUIVANT >

#### ÉTAPE 12 - PIÈCES JUSTIFICATIVES ET AUTRES DOCUMENTS

Après avoir scanné vos pièces justificatives, téléchargez-les à l'aide du formulaire comme cidessous.

Scannez votre pièce d'identité en recto-verso (carte d'identité, passeport ou titre de séjour), ainsi que **tout autre document utile à l'instruction de votre dossier.** 

| ièces justificatives                   |                          | 000                                 |
|----------------------------------------|--------------------------|-------------------------------------|
| lype                                   | Libele                   | Vor                                 |
| lucun résultet                         |                          |                                     |
|                                        |                          |                                     |
| ur aiouter ou supprimer une pièce i    | ustificative cliquez sur |                                     |
| ur modifier une nièce justificative. c |                          |                                     |
| ui mounei une piece jusuncauve, c      |                          |                                     |
|                                        |                          |                                     |
|                                        |                          |                                     |
|                                        | l votre demande ne se    | erapas                              |
| ALIENTIO                               | yous ne fournissez pas   | s votre                             |
| Validee si                             | pièce d'identité !       |                                     |
|                                        |                          |                                     |
|                                        |                          |                                     |
|                                        |                          | N17                                 |
|                                        | _                        |                                     |
|                                        | A                        | STUCE                               |
|                                        | Si                       |                                     |
|                                        | do                       | Climonta                            |
|                                        | Vos                      | Sphotocopies in the reverse envoyed |
|                                        | Der                      | mande logement as                   |
|                                        | Har                      | ndirect Services                    |
|                                        |                          | Rue Jules Verne                     |
|                                        | 447(                     | UU ORVALII T                        |
|                                        |                          |                                     |
|                                        |                          |                                     |

#### ÉTAPE 13 - VALIDATION DE LA DEMANDE

Après avoir complété votre demande, cliquez sur «Valider ma demande» en bas de l'écran.

Si votre demande est incomplète, un message d'alerte s'affiche et détaille la liste des erreurs à corriger afin de valider la demande.

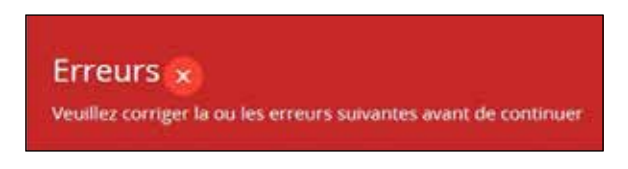

Si votre demande est complète, le message ci-dessous apparaît.

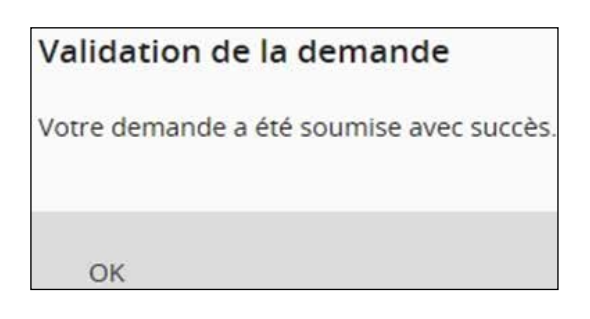

Une fois la demande validée, le site vous redirige vers l'écran d'accueil. Votre demande est alors « en cours de vérification » et sera vérifiée par l'organisme compétent sous 30 jours.

Un numéro unique départemental vous sera alors attribué et votre dossier sera visible par tous les bailleurs sociaux de Vendée.

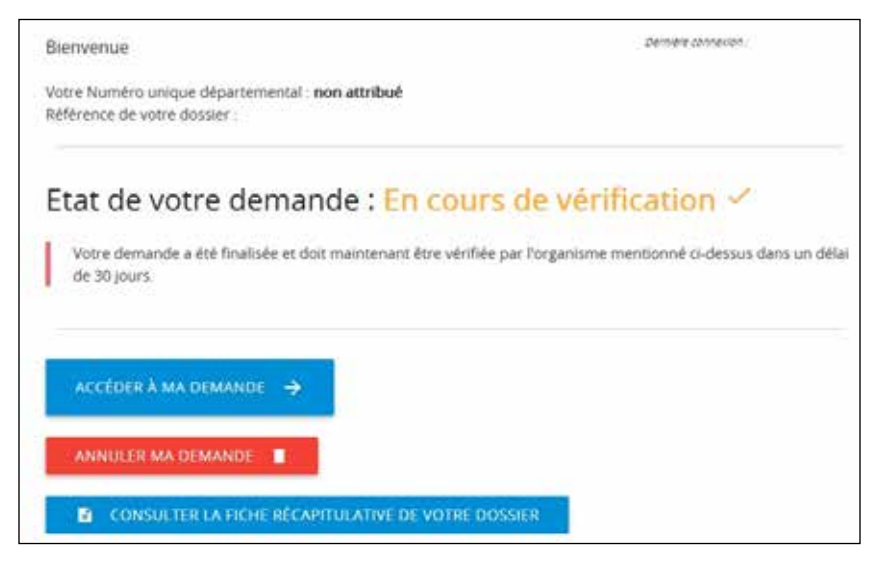

Vous pouvez à tout moment (grâce à votre identifiant et votre mot de passe) retourner sur cet espace personnel afin de voir l'évolution de l'état de votre demande, l'avancement de votre dossier, ou encore l'historique des actions effectuées sur celle-ci.

Il est également possible de consulter la fiche récapitulative de votre demande et d'apporter toute modification nécessaire au dossier.

SI VOUS NE CHERCHEZ PLUS DE LOGEMENT, votre demande doit être annulée en nous adressant un courrier d'annulation.

Si vous souhaitez connaitre le nombre de logements sociaux existants sur des communes en particulier, vous pouvez retrouver ces informations sur le site : www.demande-logement-social.gouv.fr

# **POUR RAPPEL**

La demande de logement social est une **DEMANDE UNIQUE PAR DÉPARTEMENT**. Une fois que vous avez procédé à l'enregistrement de votre dossier, celui-ci est visible par tous les bailleurs sociaux du département concerné.

Il est important de bien **RENSEIGNER VOS COORDONNÉES TÉLÉPHONIQUES** afin que l'on puisse reprendre contact avec vous lorsqu'un bien correspondant à vos critères de recherche se libérera. Il vous sera alors demandé des documents complémentaires afin de pouvoir étudier votre dossier devant la Commission d'Attribution des Logements où au moins 3 dossiers seront présentés pour un même logement. Celle-ci déterminera un ordre de priorité entre les candidats.

Votre demande de logement est VALABLE 1 AN et DEVRA ÊTRE RENOUVELÉE CHAQUE ANNÉE. Ce renouvellement pourra se faire soit en ligne soit en nous retournant le document que vous recevrez par courrier 1 mois avant l'échéance.

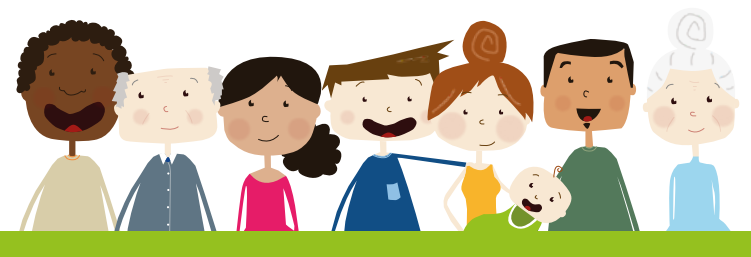

#### **NOUS CONTACTER**

#### • LA ROCHE-SUR-YON - BCL du Pays Yonnais

Place des Eraudières La Généraudière - CS 50326 85008 LA ROCHE-SUR-YON Cedex Tél : 02 51 45 23 05

 LES SABLES D'OLONNE - BCL du Littoral Rue du Pinay 85340 OLONNE-SUR-MER Tél : 02 51 45 23 01

# CHALLANS - BCL du Marais 42 rue Carnot 85300 CHALLANS Tél : 02 51 45 23 04

#### FONTENAY-LE-COMTE - BCL de la Plaine

49 rue de la République 85200 FONTENAY-LE-COMTE **Tél : 02 51 45 23 02** 

#### • LES HERBIERS - BCL du Haut-Bocage

37 avenue Georges Clemenceau 85500 LES HERBIERS Tél : 02 51 45 23 03

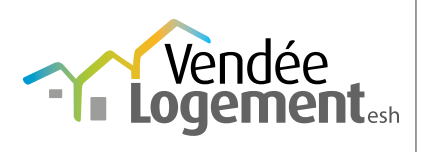

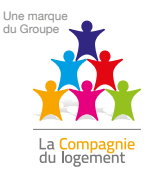

#### www.vendee-logement.fr

Vendée Logement esh - Marque du groupe La Compagnie du logement 6 rue du Maréchal Foch - 85000 La Roche-sur-Yon Tél : 02 51 45 23 00